## Modalità di Accesso all'Area Riservata Internet e richiesta della Password e/o del Codice Iscritto

### ACCESSO ALL'AREA RISERVATA

Si accede all'**AREA RISERVATA**:

- dall'Intranet Intesa Sanpaolo, seguendo il percorso: Persona \ Welfare \ Previdenza Complementare \ Fondo Pensione Gruppo Intesa Sanpaolo \ AREA RISERVATA;
- tramite il sito internet <u>www.intesasanpaoloprevidenza,it</u> nella sezione AREA RISERVATA \ ISCRITTI

#### **1. UTENTE GIA' REGISTRATO**

Se è stato effettuato un precedente accesso all'Area Riservata, selezionare "LOGIN UTENTE GIA' REGISTRATO", inserendo nei rispettivi campi il Codice Iscritto e la Password.

(nb – il Codice Iscritto è quello ricevuto con la "Lettera di conferma adesione", mentre la password è quella "personalizzata", creata dall'iscritto in occasione del primo accesso).

| LOGIN<br>JIA' RE    | UTENTE<br>GISTRATO                              | PRIMO ACCESSO o<br>SMARRIMENTO PASSWORD         | ASSISTENZA | SMARRIMENTO<br>CODICE ISCRITI |
|---------------------|-------------------------------------------------|-------------------------------------------------|------------|-------------------------------|
| Benve               | nuto nell' AREA RI                              | SERVATA ai clienti di Intesa Sanpaolo Previdenz | а          |                               |
| C                   | odice Iscritto<br>assword                       |                                                 |            | ACCEDI                        |
| SER<br>HO S<br>HO S | VE AIUTO?<br>SMARRITO LA PAS<br>SMARRITO IL COD | SSWORD<br>ICE ISCRITTO                          |            |                               |
| ATT                 | ENZIONE!                                        |                                                 |            |                               |

#### 2. Primo Accesso o Smarrimento Password

Se si è al primo accesso oppure si è smarrita la password selezionare la relativa pagina.

| LOGIN UTENTE<br>A' REGISTRATO                                      | PRIMO ACCESSO o<br>SMARRIMENTO PASSWORD                               | ASSISTENZA                   | SMARRIMENTO<br>CODICE ISCRITT |
|--------------------------------------------------------------------|-----------------------------------------------------------------------|------------------------------|-------------------------------|
| PRIMO ACCESS                                                       | O o SMARRIMENTO PASSWORD                                              |                              |                               |
|                                                                    |                                                                       |                              |                               |
| Se sei al tuo Primo Ac                                             | cesso o hai smarrito la Password, digita qui il tu                    | io Codice Iscritto (completo | degli 0 iniziali) e           |
| Se sei al tuo Primo Ac<br>seleziona quindi ‹‹AV›                   | cesso o hai smarrito la Password, digita qui il tu<br>ANTI>>          | io Codice Iscritto (completo | degli 0 iniziali) e           |
| Se sei al tuo Primo Ac<br>seleziona quindi «AV)<br>Codice Iscritto | cesso o hai smarrito la Password, digita qui il tu<br>ANTb>           | io Codice Iscritto (completo | degli 0 iniziali) e           |
| Se sei al tuo Primo Ac<br>seleziona quindi «AV/<br>Codice Iscritto | cesso o hai smarrito la Password, digita qui il tu<br>ANTb><br>AVANTI | io Codice Iscritto (completo | degli 0 iniziali) e           |

Dopo aver digitato il proprio Codice Iscritto selezionare il tasto "AVANTI".

Se è stato precedentemente registrato un indirizzo email si presenterà la pagina seguente:

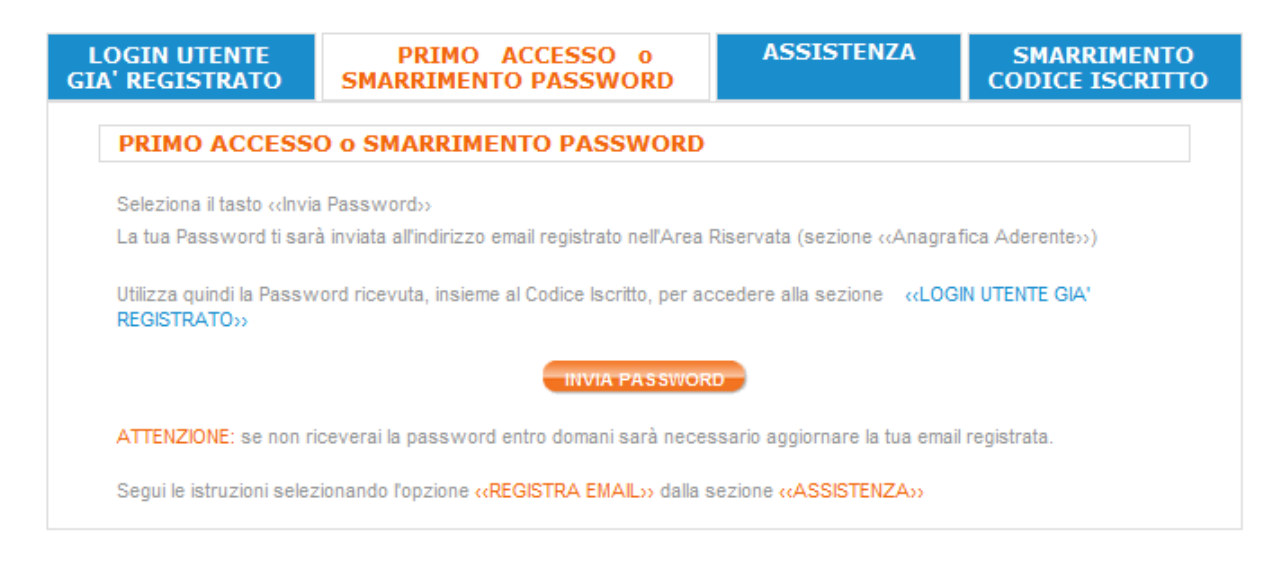

Selezionare il tasto "INVIA PASSWORD" per dare la conferma.

La Password verrà inviata automaticamente all'indirizzo email registrato. Una volta ricevuta potrà essere utilizzata, assieme al Codice Iscritto, per l'accesso dalla pagina "LOGIN UTENTE GIA' REGISTRATO".

|          | SE INVECE COMPARE QUESTO AVVISO |                    |                           |                  |                                |  |
|----------|---------------------------------|--------------------|---------------------------|------------------|--------------------------------|--|
| L<br>GI/ | OGIN UTENTE<br>A' REGISTRATO    | PRIMO<br>SMARRIME  | ACCESSO o<br>NTO PASSWORD | ASSISTENZA       | SMARRIMENTO<br>CODICE ISCRITTO |  |
|          | PRIMO ACCESS                    | O o SMARRIM        | IENTO PASSWOR             | D                |                                |  |
|          | ATTENZIONE:                     |                    |                           |                  |                                |  |
|          |                                 | E' NECESSAI        | RIO REGISTRARE U          | INA EMAIL VALIDA |                                |  |
|          | Segui le istruzioni selez       | zionando l'opzione | «REGISTRA EMAIL»          | •                |                                |  |

### 

......OPPURE NON SI RICEVE LA EMAIL ENTRO IL GIORNO SUCCESSIVO.....

......E' NECESSARIO PROCEDERE ALLA REGISTRAZIONE DI UN INDIRIZZO EMAIL VALIDO.

Selezionare "REGISTRA EMAIL" direttamente dalla pagina sopra, se verrà visualizzata, oppure passando per la sezione "ASSISTENZA".

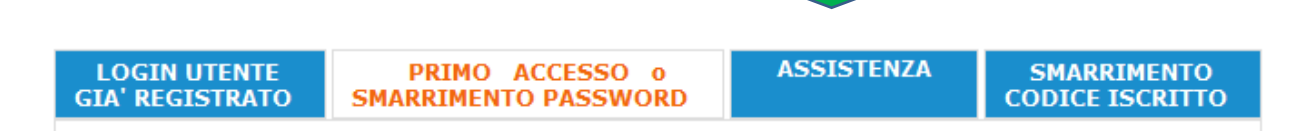

#### Dopo aver cliccato "ASSISTENZA" comparirà la seguente pagina

| LOGIN UTENTE<br>A' REGISTRATO                                                                | PRIMO ACCESSO o<br>SMARRIMENTO PASSWORD                                                                                         | ASSISTENZA                                                | SMARRIMENTO<br>CODICE ISCRITTO               |
|----------------------------------------------------------------------------------------------|----------------------------------------------------------------------------------------------------|-----------------------------------------------------------|----------------------------------------------|
| Accesso (Login)<br>Si accede all'Area Rise<br>procedura si devono ini<br>minuscole majuscole | ) <b>all'Area Riservata</b><br>vata Iscritto dalla sezione «LOGIN UTENTE Gl<br>serire le due credenziali, complete di eventuali | A' REGISTRATO». Nei due<br>0 iniziali e ponendo attenzi   | campi proposti dalla<br>one alla presenza di |
| Codice Iscritte     Password                                                                 | 5                                                                                                    |                                                           |                                              |
| Per il primo accesso<br>ACCESSO o SMARRIME                                                   | la Password da utilizzare sarà quella ricevuta<br>NTO PASSWORD».                                                                | a seguendo le istruzioni dell                             | a sezione «PRIMO                             |
| Per tutti gli accessi suc                                                                    | cessivi sarà quella «personalizzata») creata d                                                                                  | all'utente.                                               |                                              |
| Codice Iscritto                                                                              |                                                                                                    |                                                           |                                              |
| Il Codice Iscritto ident                                                                     | ifica la singola posizione individuale.                                                                                         |                                                           |                                              |
| È indicato nella Lettera (<br>riportato anche nella Co                                       | di Conferma Adesione che si riceve all'atto dell<br>municazione Periodica inviata annualmente a t                               | la prima iscrizione al Fondo<br>autti gli iscritti.       | Pensione ed è sempre                         |
| Password                                                                                     |                                                                                                    |                                                           |                                              |
| È il codice personalizza<br>REGISTRATO) e che pu<br>«CODICI PERSONALb».                      | to che si è creato a seguito del primo ingresso<br>ò essere modificato in qualsiasi momento dall'i                              | nell'Area Riservata (LOGII<br>interno dell'Area Riservata | N UTENTE GIA'<br>stessa, nella sezione       |
| Smarrimento Co                                                                               | odice Iscritto                                                                                                    |                                                           |                                              |
| Nel caso di smarrimento<br>seguendo le relative ist                                          | del Codice Iscritto, è possibile richiederne un<br>uzioni                                                                       | nuovo invio selezionando I                                | opzione sotto e                              |
|                                                                                              | SMARRIMENTO CODICE I                                                                                                    | ISCRITTO                                                  |                                              |
| Smarrimento Pa                                                                               | ssword o Credenziali non ricor                                                                                                  | nosciute dal sisten                                       | na                                           |
| Nel caso in cui si sia sn<br>una nuova password s                                            | arrita o non si abbia mai ricevuta la Password<br>eguendo le istruzioni della sezione <b>«PRIMO AC</b>                          | l oppure si sia bloccata l'ute<br>CCESSO o SMARRIMENTO    | enza, è possibile ottenere<br>PASSWORD» .    |
| Nel caso in cui sia richie<br>istruzioni                                                     | sto, è possibile registrare una nuova email se                                                                                  | lezionando lopzione sotto                                 | e seguendo le relative                       |

Cliccando registra email comparirà il form da compilare per produrre il modulo di richiesta registrazione email, che andrà inviato firmato ad uno dei riferimenti indicati nel modulo stesso, con allegata una copia del documento di identità.

| OGIN UTENTE<br>\'REGISTRATO                        | PRIMO A<br>SMARRIMENT                                | ACCESSO o<br>O PASSWORD                               | ASSISTE           | NZA                                        | SMARRIMENT<br>CODICE ISCRIT                                                                            |
|----------------------------------------------------|------------------------------------------------------|-------------------------------------------------------|-------------------|--------------------------------------------|----------------------------------------------------------------------------------------------------|
| REGISTRAZION                                       | EMAIL                                                |                                                       |                   |                                            |                                                                                                    |
| È necessario registrare<br>Compila i campi che tro | e una email valida per a<br>vi sotto, stampa il modi | accedere al servizio.<br>ulo ed invialo al recapito ( | email o fax prese | nte nel mo                                 | dulo stesso.                                                                                           |
| Modulo di richie                                   | sta registrazio                                      | ne email                                              |                   |                                            |                                                                                                    |
| Dati Richiedente:                                  | Cognome                                              |                                                       | Nom               | ne                                         |                                                                                                    |
|                                                    | Nato a                                               |                                                       | il                |                                            |                                                                                                    |
|                                                    | Cod. Fiscale                                         |                                                       | Tel.              |                                            | Spet2.is<br>Intera Sanpasto Previdenza SM S.p.A.<br>V.ia Salvio, 5:557<br>20159 - Milano (MI)          |
|                                                    | Email                                                |                                                       |                   |                                            | Enki: weogintestasangaooprevidenza.it<br>Fac: 011 - 0031101<br>Modulo di Richiesta Registrazione Email |
|                                                    |                                                      | STAMPA MODULO                                         |                   | Il sottosoritto NomelCognome: Nato a:      | Mario Romi<br>Roma al: 00021943                                                                        |
|                                                    |                                                      |                                                       |                   | Codice fiscale:<br>Telefono:               | 1224                                                                                                   |
|                                                    |                                                      |                                                       |                   | la registrazione nell'/<br>indirizzo email | CHEEDE ED AUTORIZZA<br>Irea Riservata del sito <u>www.intesasanpaoloprevidenza.it</u> del seguente     |
|                                                    |                                                      |                                                       |                   | E-mail:                                    | mario reni @granil con                                                                                 |
|                                                    |                                                      |                                                       |                   | Si allega fotocopia de                     | ocumento di identità                                                                                   |
|                                                    |                                                      |                                                       |                   |                                            | Data e Firma                                                                                           |
|                                                    |                                                      |                                                       |                   |                                            |                                                                                                    |

Ricevuta via email la conferma della registrazione dell'indirizzo di posta elettronica indicato nel modulo, si potrà ottenere la Password di accesso seguendo le istruzioni della sezione "PRIMO ACCESSO O SMARRIMENTO PASSWORD" (v. p. 2) per poi effettuare l'accesso dalla sezione "LOGIN UTENTE GIA' REGISTRATO" (v. p.1).

#### 3. Smarrimento Codice Iscritto

In caso si sia smarrito o comunque non si disponga del **Codice iscritto** è possibile richiederne un nuovo invio seguendo le istruzioni dell'apposita sezione "**SMARRIMENTO CODICE ISCRITTO**".

Verrà proposto il form da compilare per produrre il relativo modulo di richiesta da inviare ad uno dei riferimenti indicati, firmato e con allegata una copia del documento di identità.

| DGIN UTENTE<br>' REGISTRATO                    | PRIMO<br>SMARRIMENT                      | ACCESSO o<br>O PASSWORD     | ASSISTEN            | ZA                                                 | SMARRIMENT<br>CODICE ISCRIT                                                                                                    |
|------------------------------------------------|------------------------------------------|-----------------------------|---------------------|----------------------------------------------------|----------------------------------------------------------------------------------------------------|
| Come chiedere l                                | 'invio del Cod                           | ice Iscritto                |                     |                                                    |                                                                                                    |
| NB - II Codice Iscritto<br>nella Comunicazione | ti è stato comunica<br>Periodica annuale | ato nella Lettera di Co     | nferma Adesion      | e:èsem                                             | pre indicato anche                                                                                                    |
| È possibile chiedere un r                      | nuovo invio di Codice                    | e Iscritto utilizzando il m | odulo prodotto on l | ine.                                               |                                                                                                    |
| Modulo richiesta                               | Codice Iscrit                            | to                          |                     |                                                    | Specific<br>Motess Expension Previolence SM 5.p.A.<br>V III. Subsity, 6567<br>20195 – Marana (M)<br>Email: webgivessassgraubsprevidence.R<br>Fac: D1 - 0001151 |
| Dati Richiedente:                              | Cognome                                  |                             | Nome                | Il sottoscritto<br>Nome/Cognome:                   | Modulo di Richiesta Codice Iscritto Matio Rossi                                                                                                    |
|                                                | Nato a                                   |                             | il                  | Nato a:<br>Codice fiscale:                         | Roma il: 02021943                                                                                                    |
|                                                | Cod. Fiscale                             |                             | Tel.                | Telefona:                                          | 1234                                                                                                    |
| All'indirizzo email:                           | Email                                    |                             |                     |                                                    | CHIEDE<br>Finvio del Codice Iscritto                                                                                                    |
|                                                |                                          |                             |                     |                                                    |                                                                                                    |
|                                                |                                          |                             |                     | al seguente n                                      | napilo                                                                                                    |
|                                                |                                          | STAMPA MODULO               |                     | al seguente n<br>Indirizzo emait                   | ccapito<br>nario ressi@gnadl.com                                                                                                    |
|                                                |                                          | STAMPA MODULO               |                     | al seguente n<br>Indirizzo emait<br>Si allega foto | audo medi (gual con<br>pado medi (gual con<br>copia documento di Mentità<br>Data e Firma                                                                       |

|                                                                          |                                                 | Spett.le<br>Intesa Sanpaolo Pr                             | evide      | enza SIM S.p.A.            |
|--------------------------------------------------------------------------|-------------------------------------------------|------------------------------------------------------------|------------|----------------------------|
|                                                                          |                                                 | V.le Stelvio, 55/57<br>20159 – Milano (MI)                 |            |                            |
|                                                                          |                                                 | Email: web@intesas<br>Fax: 011 - 0931151                   | anpa       | oloprevidenza.it           |
|                                                                          | Modulo di Ri                                    | chiesta Registrazion                                       | ne Er      | nail                       |
| II sottoscritto                                                          |                                                 |                                                            |            |                            |
| Nome/Cognome:                                                            | Mario Rossi                                     |                                                            |            |                            |
| Nato a:                                                                  | Roma                                            |                                                            | il:        | 02021943                   |
| Codice fiscale:                                                          | 200000000000000000000000000000000000000         | x                                                          |            |                            |
| Telefono:                                                                | 1234                                            |                                                            |            |                            |
|                                                                          |                                                 |                                                            |            |                            |
|                                                                          | с                                               | HIEDE ED AUTORIZZ                                          | A          |                            |
| la registrazione ne<br>indirizzo email                                   | C<br>Il'Area Riservata de                       | :HIEDE ED AUTORIZZ/<br>el sito <u>www.intesasan</u> j      | A<br>paolo | oprevidenza.it del seguent |
| la registrazione ne<br>indirizzo email<br>E-mail:                        | C<br>Il'Area Riservata de<br>mario.rossi@gmail. | HIEDE ED AUTORIZZ                                          | A<br>paolo | oprevidenza.it del seguent |
| la registrazione ne<br>indirizzo email<br>E-mail:<br>Si allega fotocopia | C<br>Il'Area Riservata de<br>mario.rossi@gmail. | tità                                                       | A<br>paolo | oprevidenza.it del seguent |
| la registrazione ne<br>indirizzo email<br>E-mail:<br>Si allega fotocopia | C<br>Il'Area Riservata de<br>mario.rossi@gmail. | HIEDE ED AUTORIZZ/<br>el sito <u>www.intesasan</u><br>.com | A<br>paok  | oprevidenza.it del seguent |
| la registrazione ne<br>indirizzo email<br>E-mail:<br>Si allega fotocopia | C<br>Il'Area Riservata de<br>mario.rossi@gmail. | com                                                        | A<br>paolo | a e Firma                  |
| la registrazione ne<br>indirizzo email<br>E-mail:<br>Si allega fotocopia | C<br>Il'Area Riservata de<br>mario.rossi@gmail. | tità                                                       | A<br>paolo | a e Firma                  |
| la registrazione ne<br>indirizzo email<br>E-mail:<br>Si allega fotocopia | C<br>Il'Area Riservata de<br>mario.rossi@gmail. | tità                                                       | Dat        | a e Firma                  |

# Allegato 1 – Fac simile Modulo di Richiesta registrazione Email

# Allegato 2 – Fac simile Modulo di Richiesta invio Codice Iscritto

| Spett.le                               |                                                                                                    |                                                                                                    |
|----------------------------------------|----------------------------------------------------------------------------------------------------|----------------------------------------------------------------------------------------------------|
| Intesa Sanpaolo                        | Previd                                                                                                    | enza SIM S.p.A.                                                                                                    |
| V.le Stelvio, 55/5<br>20159 – Milano ( | 7<br>MI)                                                                                                    |                                                                                                    |
| Email: web@inte<br>Fax: 011 - 09311    | sasanpa<br>51                                                                                                    | aoloprevidenza.it                                                                                                    |
| Modulo di Richiesta Codice             | e Iscritt                                                                                                    | 0                                                                                                    |
| o                                      |                                                                                                    |                                                                                                    |
| Mario Rossi                            |                                                                                                    |                                                                                                    |
| Roma                                   | il:                                                                                                    | 02021943                                                                                                    |
| XXXXXXXXXXXXXXXXXXXXXXXXXXXXXXXXXXXXXX |                                                                                                    |                                                                                                    |
| 1234                                   |                                                                                                    |                                                                                                    |
|                                        |                                                                                                    |                                                                                                    |
| CHIEDE                                 |                                                                                                    |                                                                                                    |
| l'invio del Codice Iso                 | critto                                                                                                    |                                                                                                    |
| recapito                               |                                                                                                    |                                                                                                    |
| mario rossi@email.com                  |                                                                                                    |                                                                                                    |
| nano tossi (spinin com                 |                                                                                                    |                                                                                                    |
|                                        |                                                                                                    |                                                                                                    |
| ocopia documento di identità           |                                                                                                    |                                                                                                    |
|                                        | Dat                                                                                                    | ta e Firma                                                                                                    |
|                                        |                                                                                                    |                                                                                                    |
|                                        |                                                                                                    |                                                                                                    |
|                                        |                                                                                                    |                                                                                                    |
|                                        |                                                                                                    |                                                                                                    |
|                                        | Intesa Sanpaolo<br>V.le Stelvio, 55/5<br>20159 – Milano (<br>Email: web@inte<br>Fax: 011 - 09311<br>Modulo di Richiesta Codice<br>Mario Rossi<br>Roma<br>xxxxxxxxxxxxxxxxxxxxxxxxxxxxxxxxxxxx | Intesa Sanpaolo Previd<br>V.le Stelvio, 55/57<br>20159 – Milano (MI)<br>Email: web@intesasanpa<br>Fax: 011 - 0931151<br>Modulo di Richiesta Codice Iscritto<br>Mario Rossi<br>Roma il:<br>xcccccccccccccccccccccccccccccccccccc |